# COMPLETING THE CCCAPPLY APPLICATION

Palomar College

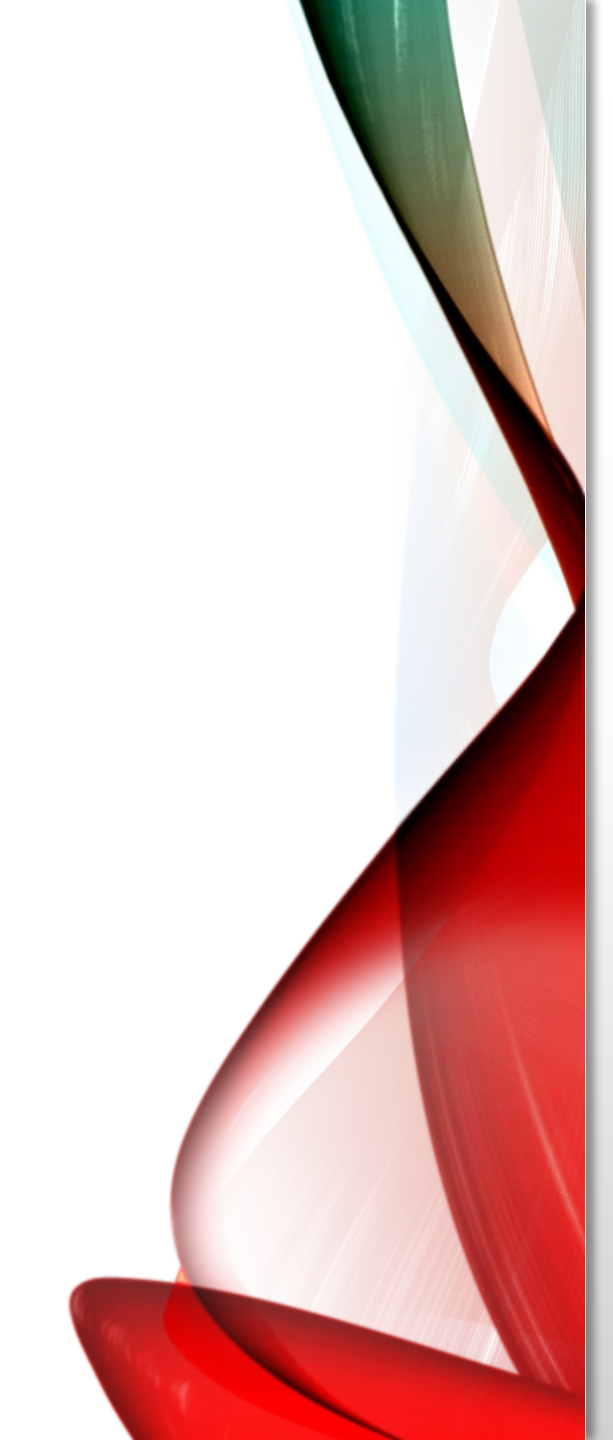

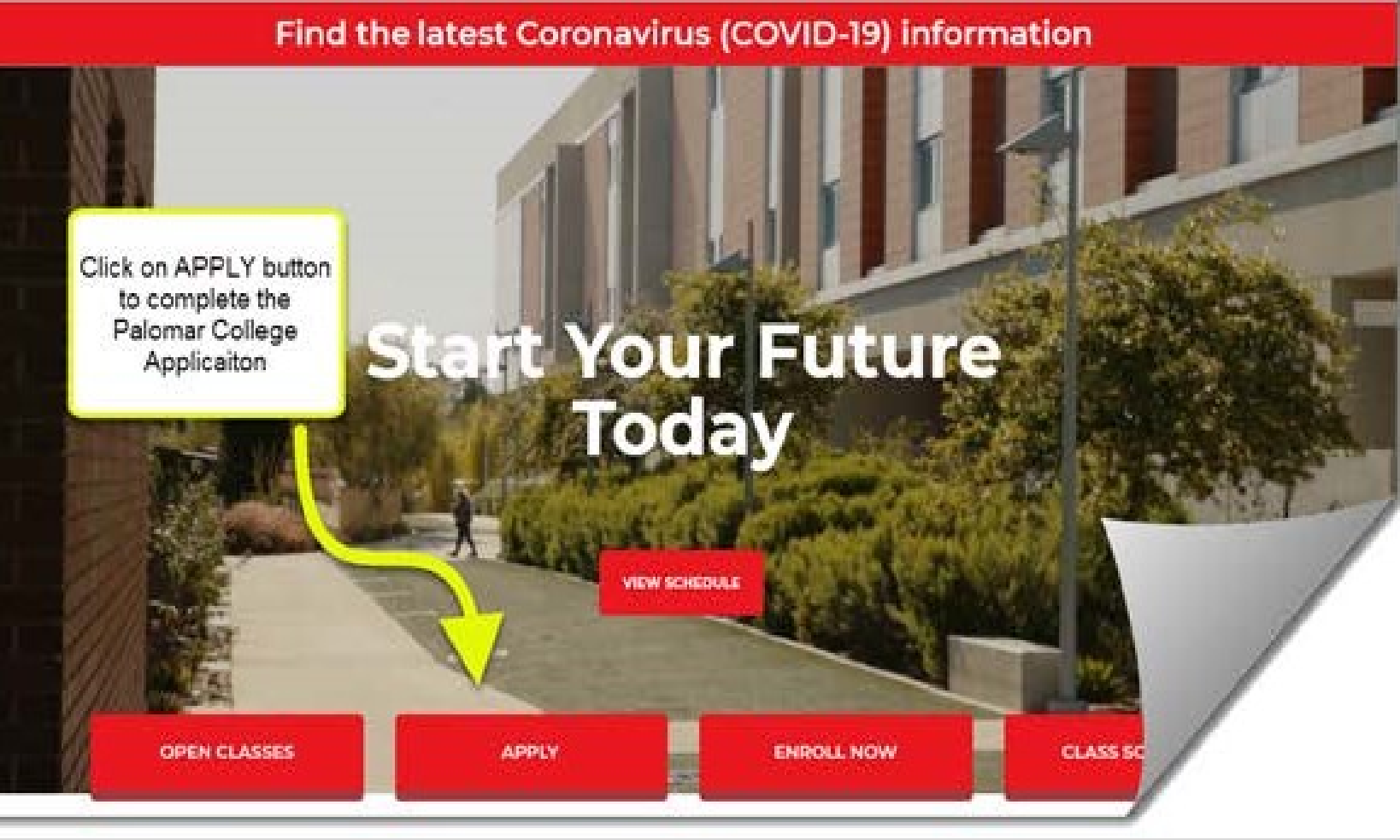

ABOUT PALOMAR + NEW STUDENTS + CURRENT STUDENTS + ACADEMICS + COMMUNITY + A-Z + Q

# Application to College

#### Before applying to college you must first have an OpenCCC account.

The OpenCCC single sign-in account allows you to access the online services of the California Community Colleges.

OpenCCC is a service of the California Community Colleges Chancellors Office. The information in your account is kept private and secure.

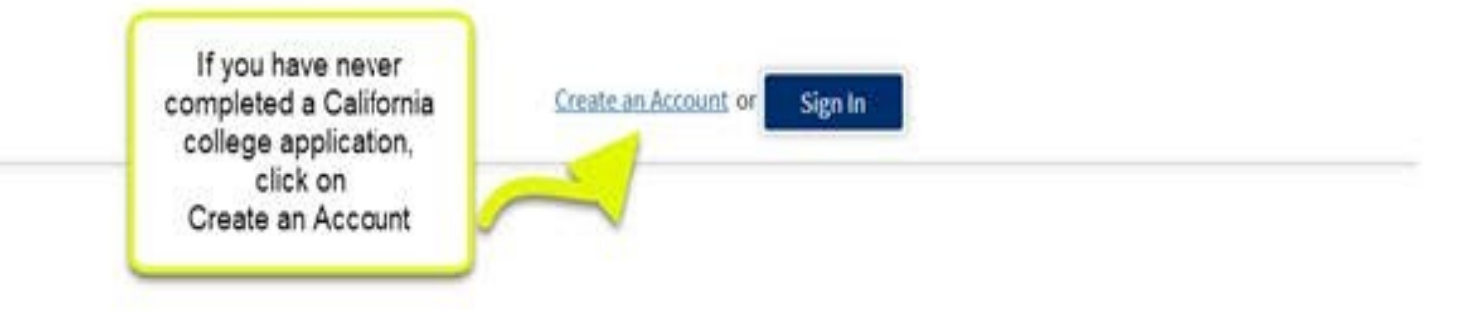

# **Create Your OpenCCC Account**

OpenCCC allows you to access California Community Colleges secure web applications.

#### You Must Have an Email Address

You must have an email address. If you have an email address, click on Begin Creating My Account

The California Community Colleges and OpenCCC will use email to send you important information. You will need to p. wide an email address when you create your account.

Free email accounts are available from many sources:

- Google Gmail
- Yahoo Email
- Microsoft Outlook
- Other Providers

Note: While all of the provider ded above have millions of users and are widely trusted to be reliable and secure, OpenCCC and the CCC Chancellor's Office do not endorse any providers, and will have no y should any issues arise with a particular email provider.

All information is kept secure and private as explained in the Privacy Policy. By creating an OpenCCC account, you are agreeing to the terms and conditions of the Privacy Policy.

#### Begin Creating My Account or Return to Sign In

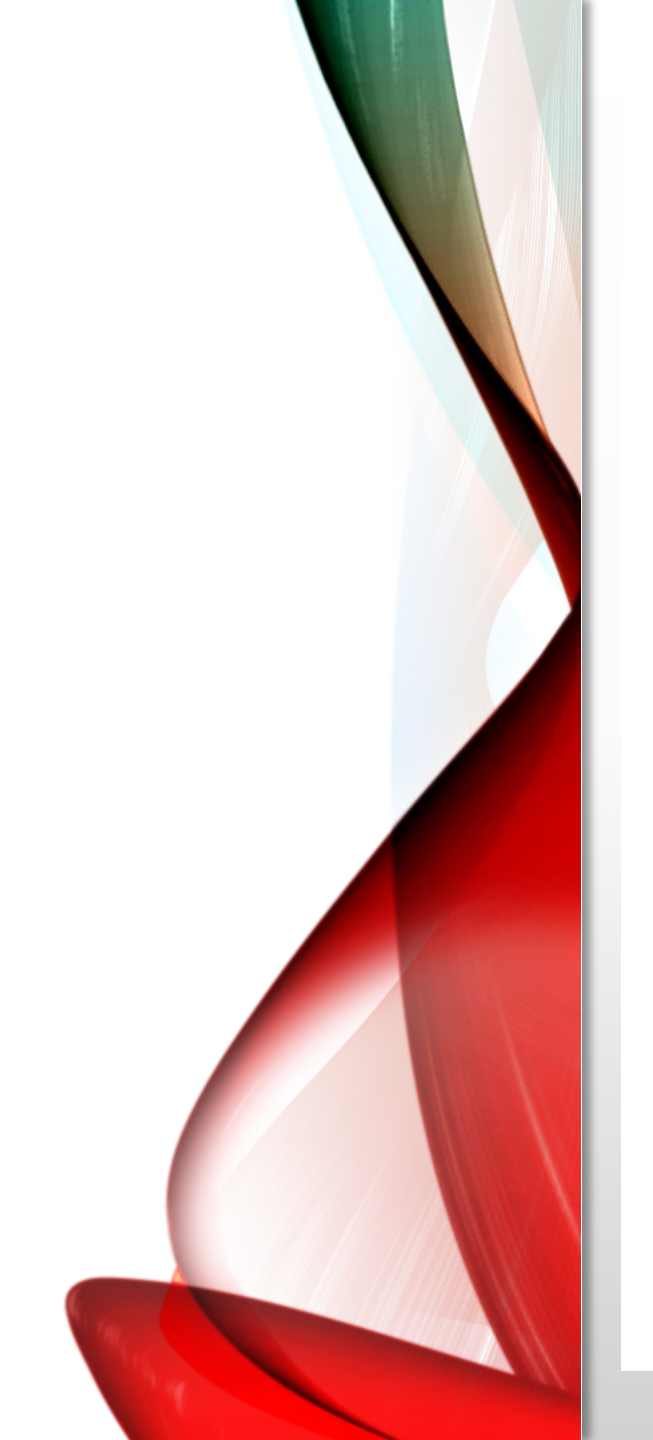

# **Create Account**

Personal Information - Page 1 of 3

#### Legal Name

Enter your legal name as it appears on official documents such as your government issued ID.

| First Name |      |                                                                   |                                                |
|------------|------|-------------------------------------------------------------------|------------------------------------------------|
| Middle Nar | ne   | Check this box if you do not have a first name                    |                                                |
|            |      | Check this box if you do not have a middle name                   | Enter your name and<br>date of birth carefully |
| Last Name  |      |                                                                   |                                                |
| Suffix     |      | None 🛩                                                            |                                                |
| O Yes      | O No | Do you have a previous name (such as a maiden name)?              |                                                |
| O Yes      | O No | Do you have a preferred name that is different than your legal an | d/or previous name?                            |

#### Date of Birth

This information is used for protection of minors in online transaction environments, as well as to differentiate between persons having the same name. It is also used t state and federal law pertaining to residency, guardianship, and admission of minors to college. This information will not be used in making admissions decisions excep law.

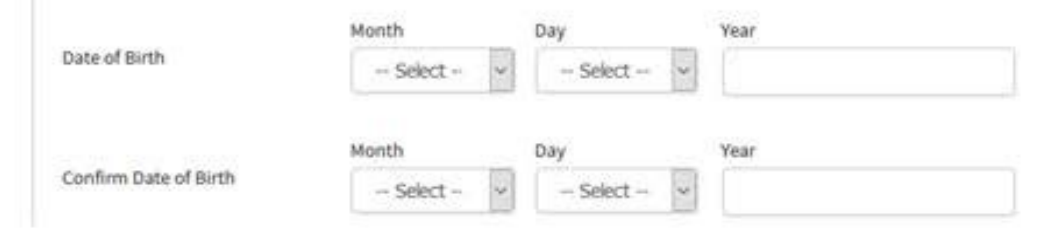

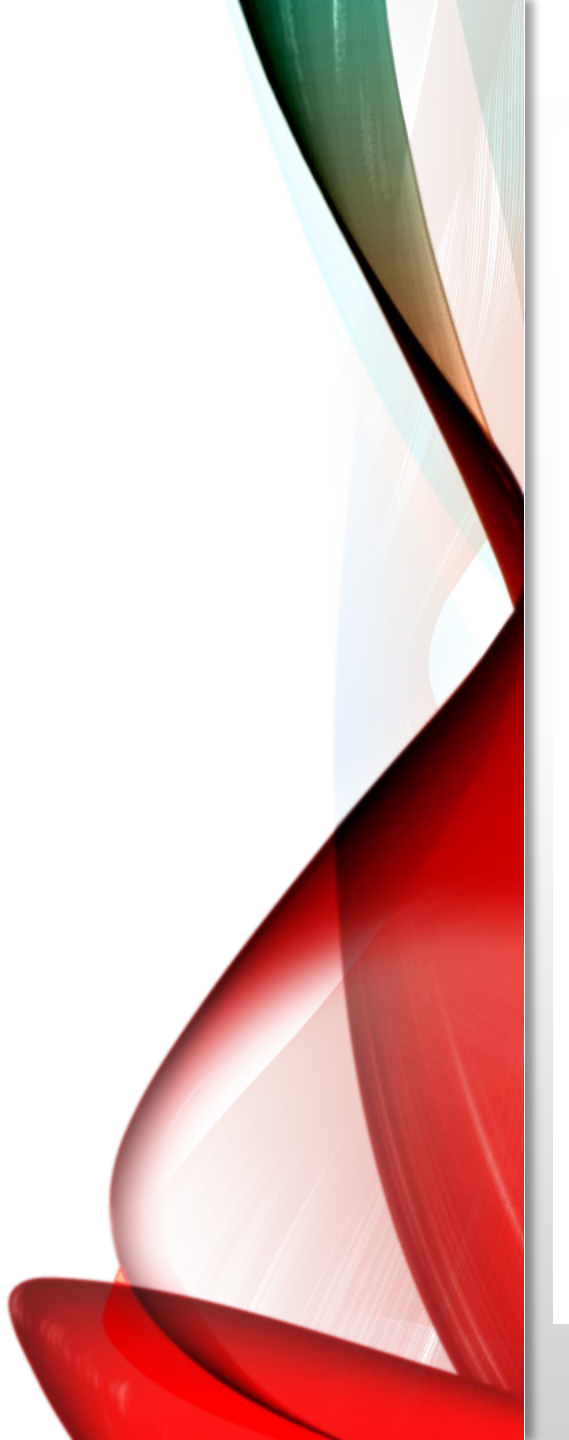

### Social Security Number

The Social Security Number (SSN) or Taxpayer Identification Number (TIN/iTIN) is used by the college as a means of matching student records, facilitating federal financial aid, and reporting tax-related information to the Internal Revenue System (IRS). However, it is not required for admission.

#### Why am I being asked for my social security number?

Do you have a social security number or taxpayer identification number?

O Yes, I have a social securi

• No, I do not have a social security number or taxpayer identification number, or I decline to provide one at this time.

#### 1 Just Remember...

Providing a social security number or taxpayer identification number is not required with respect to non-U.S. resident students (whether documented or undocumented), students taking noncredit courses, students whose qualified tuition and related expenses are waived or paid with scholarships or paid by an institutional third party including an employer or government agency. (26 C.F.R. § 1.6050S-1.) A SSN or TIN/iTIN is not required when IRS reporting is not required.

Check this box if you are a student enrolled exclusively in noncredit courses, an undocumented student, an international student, a nonresident alien, or another exception and do not have a social security number or taxpayer identification number.

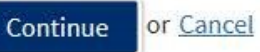

Click No if you do not know your SSN or if you do not have an SSN.

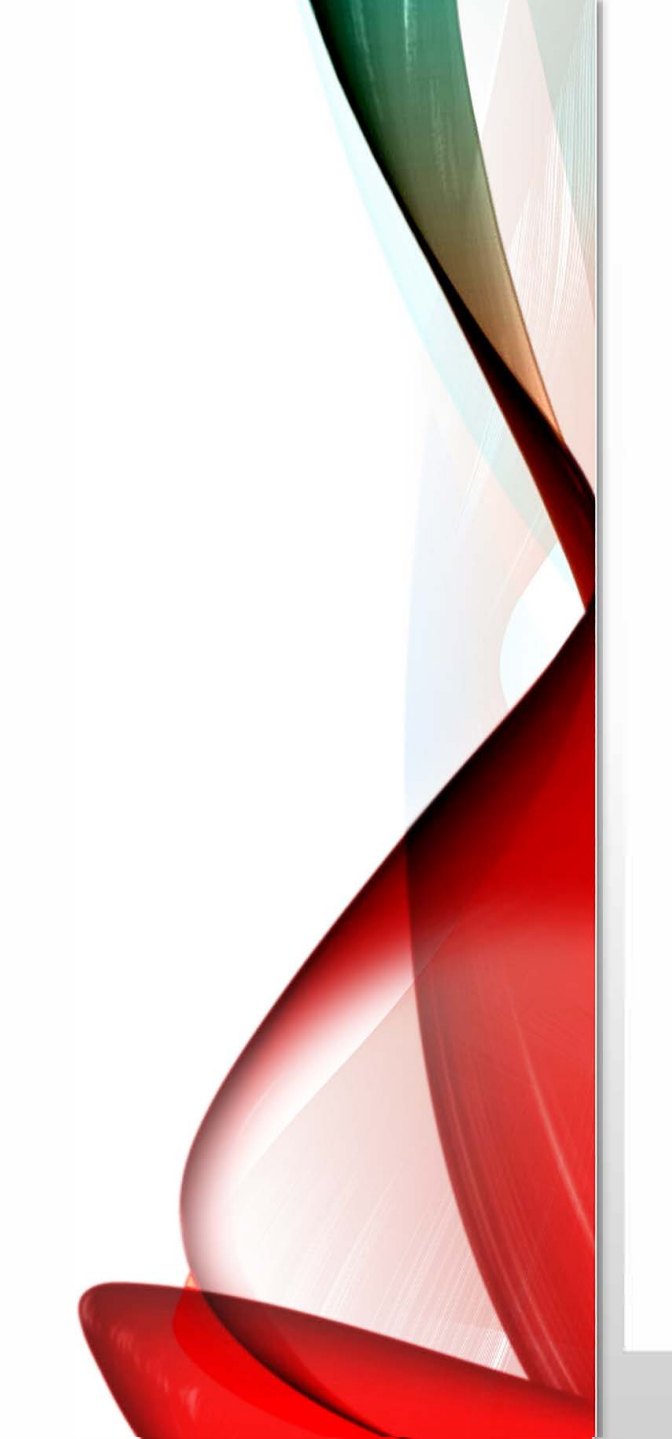

#### Contact Information - Page 2 of 3

#### Email

An email address is required for important messages, including information about college admission and registration. Please enter an email address that you check regular

| Email Address<br>Repeat Email Address | Enter your<br>email address,<br>telephone and your |  |
|---------------------------------------|----------------------------------------------------|--|
| Telephone                             | permanent address.                                 |  |

Text messaging may be used by OpenCCC and Individual colleges in situations such as account recovery, class cancelations, and emergency notifications. If you would like to massages on your phone(s), please check the appropriate box(es),

|                         |                          | Extension                                                                                |
|-------------------------|--------------------------|------------------------------------------------------------------------------------------|
| Main Telephone Number   | -                        |                                                                                          |
|                         |                          | up to four digts                                                                         |
|                         | I authorize that message | es to the telephone number above, and accept responsibility for any charges that result. |
|                         |                          | Extension                                                                                |
| Second Telephone Number | -                        |                                                                                          |
|                         |                          | up to four digits                                                                        |
|                         | I authorize text messag  | ges to the telephone number above, and accept responsibility for any charges that result |

#### Permanent Address

My permanent address is outside the United States.

It have no permanent address because I am currently homeless.

International, F1, H1, or J2 visa students MUST provide a primanant address.

Streat &ddrees

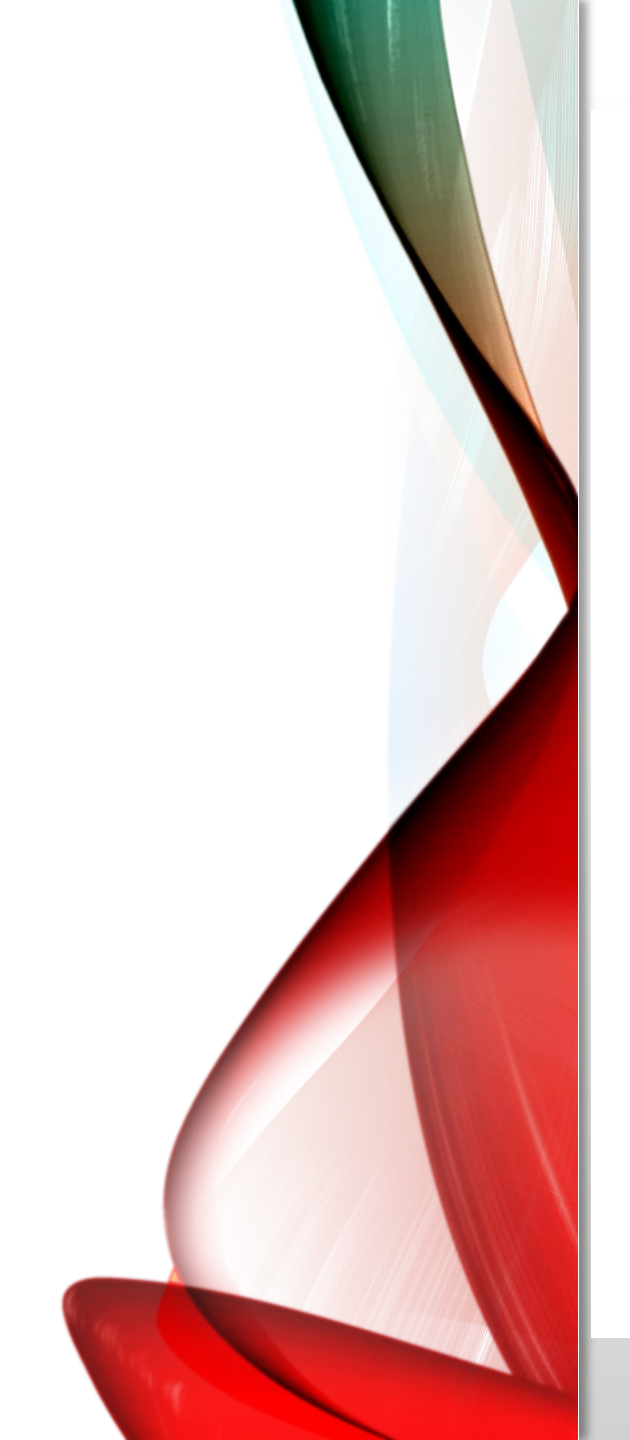

# **Create Account**

Security and Credentials - Page 3 of 3

| Jsername and Password                                                         |       |
|-------------------------------------------------------------------------------|-------|
| o enable you to sign in later, you must choose a unique username for your acc | ount. |

| Minimum 6 characters (letters, numbers, special characters) | Create a Username<br>and Password<br>that you will remember. |
|-------------------------------------------------------------|--------------------------------------------------------------|
| 7 to 20 characters (letters and at least one number)        |                                                              |

· Please do not share your account with others, even family members.

· Be sure to record your username and password for later use.

#### Security PIN

Repeat Password

Username

Password

For additional security, please create a 4-digit Personal Identification Number (PIN) for your account. Enter your PIN twice to make sure you type it correctly.

| PIN           | Enter a 4-digit PIN |
|---------------|---------------------|
| December 2011 | that you will       |
| Repeat PIN    | remember            |

#### Security Questions

| You forget your username or password, or if you want to change your password or PIN, you will be as<br>uestions you would like to be asked, and enter your answers to those questions. | Select security     | rity question. Please select three : |
|----------------------------------------------------------------------------------------------------|---------------------|--------------------------------------|
| irst Security Question                                                                                                    | questions that you  |                                      |
| Please Choose a Question                                                                                                    | will use to recover |                                      |
| nswer to the First Security Question                                                                                                    | your password.      |                                      |

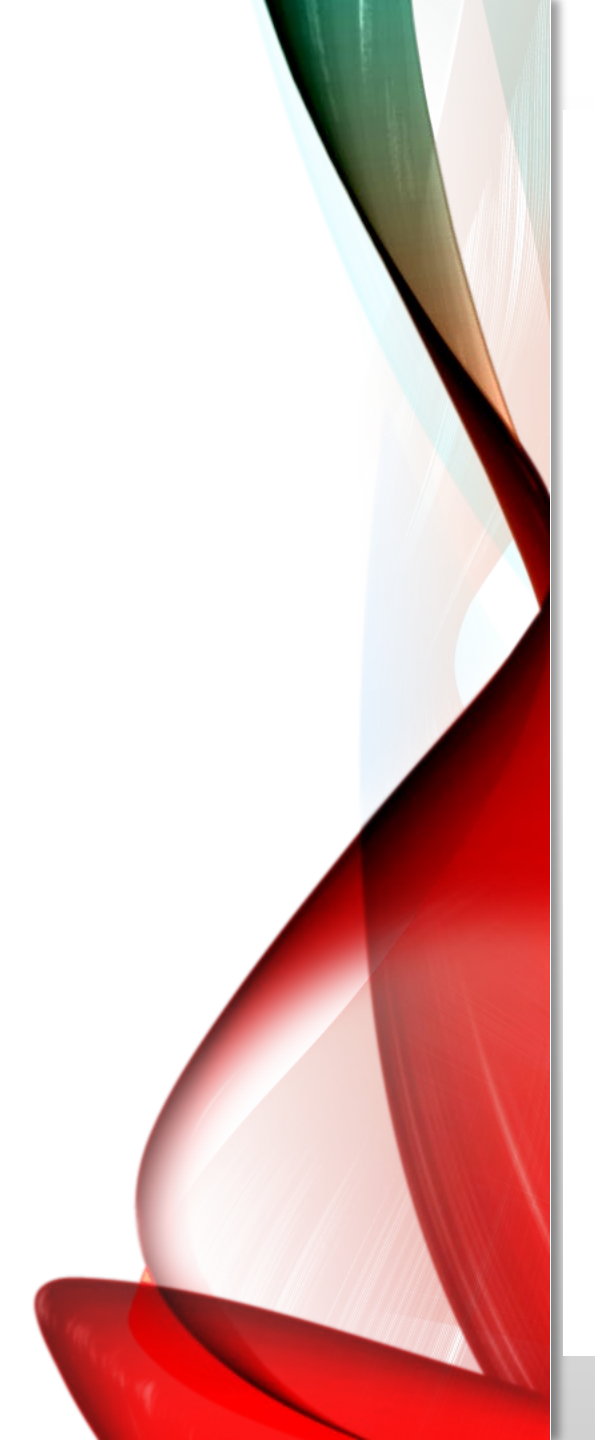

#### Security Questions

If you forget your username or password, or if you want to change your password or PIN, you will be answers to those questions.

First Security Question

-- Please Choose a Question --

Answer to the First Security Question

Choose an answer to Security Question 1 that you will be able to remember but that others will not be able to guess easily

-- Please Choose a Question --

Answer to the Second Security Question

Third Security Question

Create My Account

-- Please Choose a Question --

Answer to the Third Security Question

I'm not a robo

or Cancel

After you select your Security Questions, click on I'm not a robot and Click on Create My Account

> You're not done yet! You must now sign in and complete the application.

#### PALOMAR COLLEGE Learning for Success

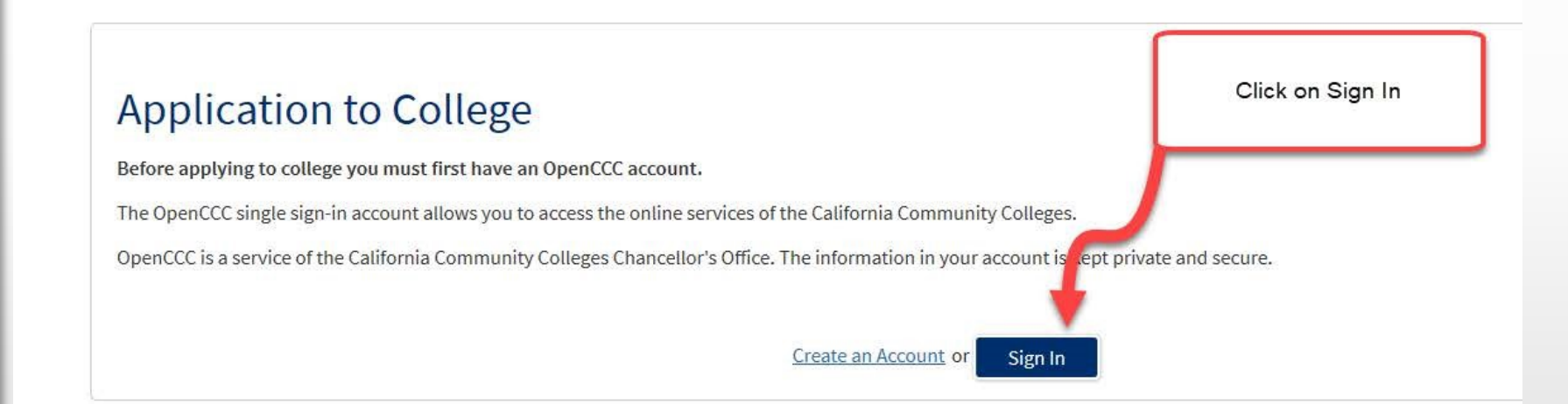

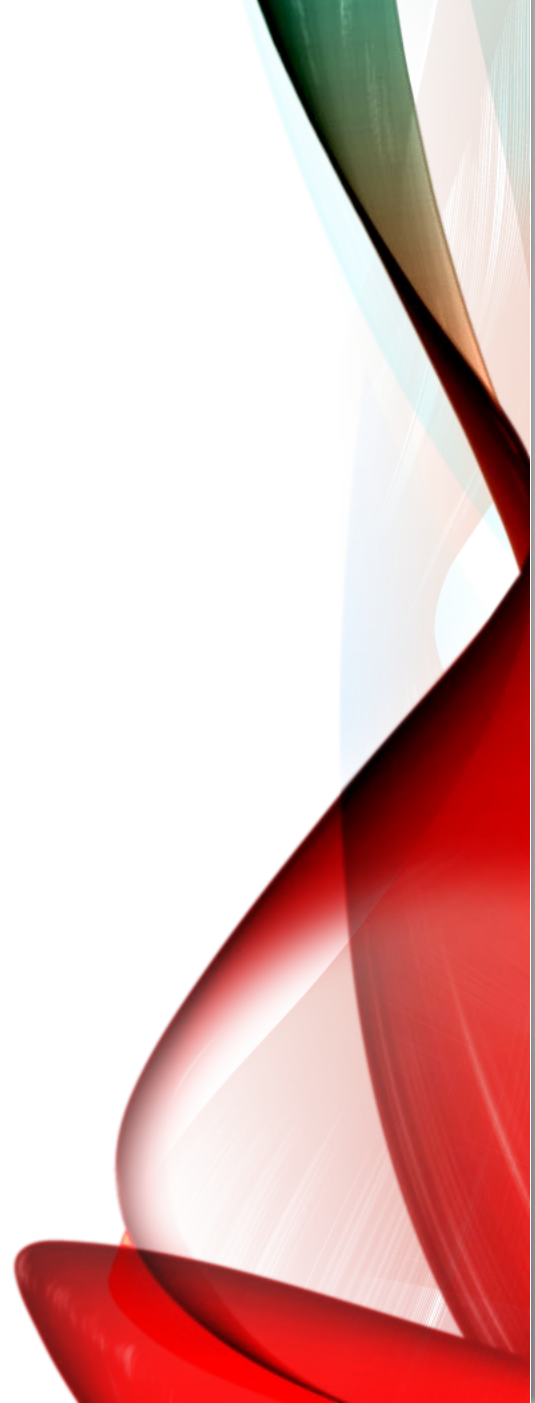

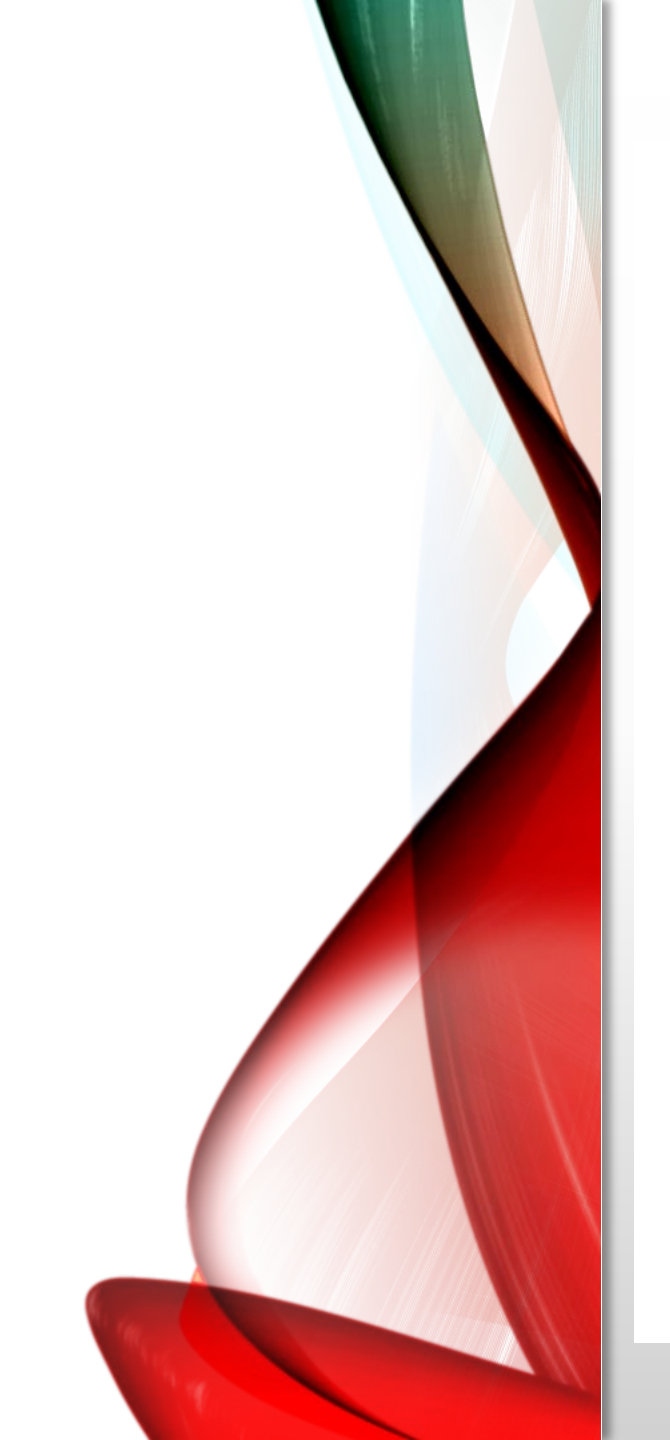

|                        |                                 | California<br>Community<br>Colleges          | OpenCCC                                                          |
|------------------------|---------------------------------|----------------------------------------------|------------------------------------------------------------------|
| ontinue t<br>in or cre | o a California<br>ate a new acc | Community Colleg U<br>count.                 | Enter your CCCApply<br>sername and Password.<br>Click on Sign In |
| Sign In                | Forgot?                         |                                              | Cambiar A Español                                                |
|                        |                                 |                                              |                                                                  |
|                        | Username                        | - Enter OpenCCC User                         | mame -                                                           |
|                        | Username<br>Password            | - Enter OpenCCC User<br>- Enter OpenCCC Pass | sword - Sign In                                                  |

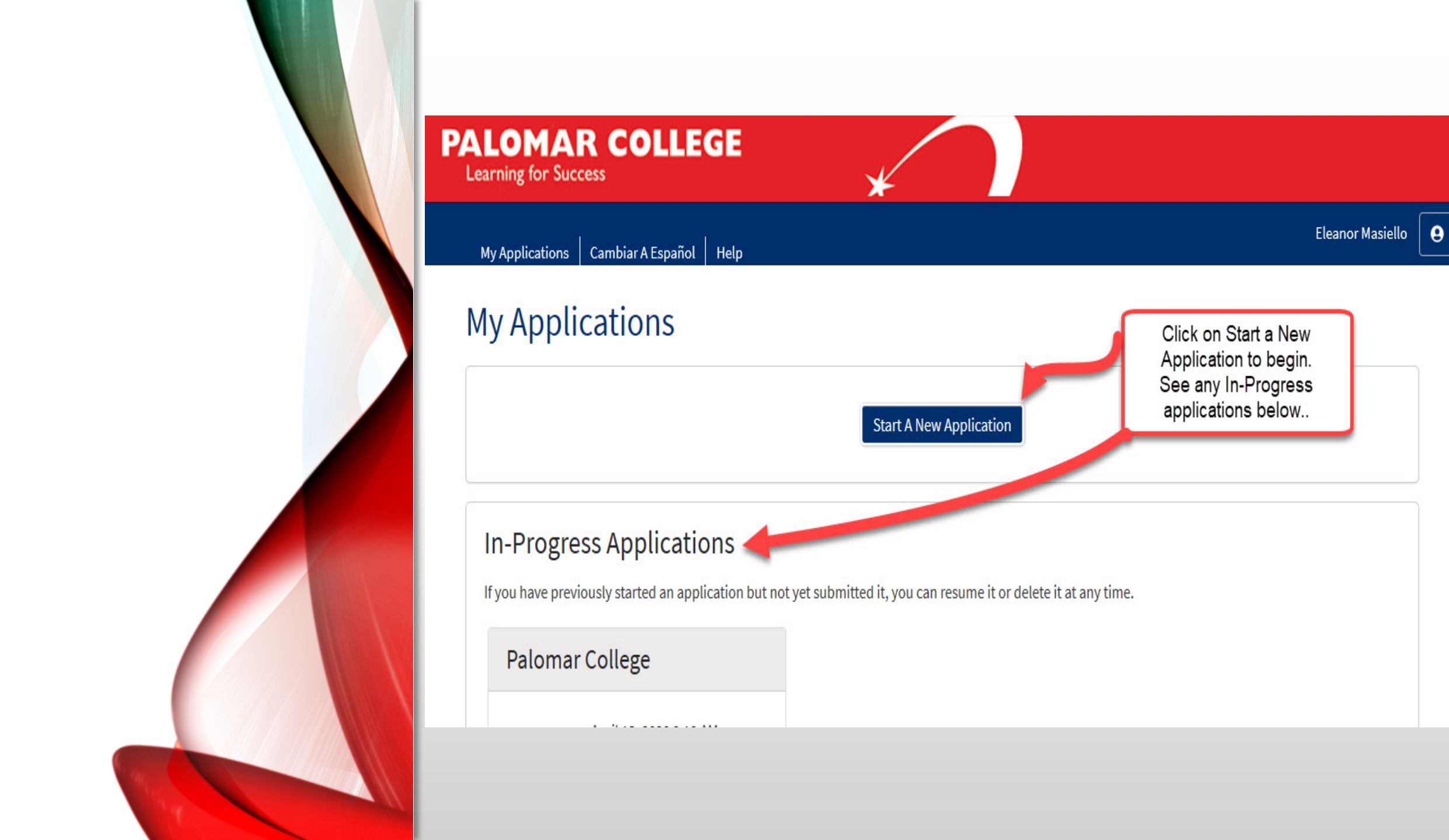

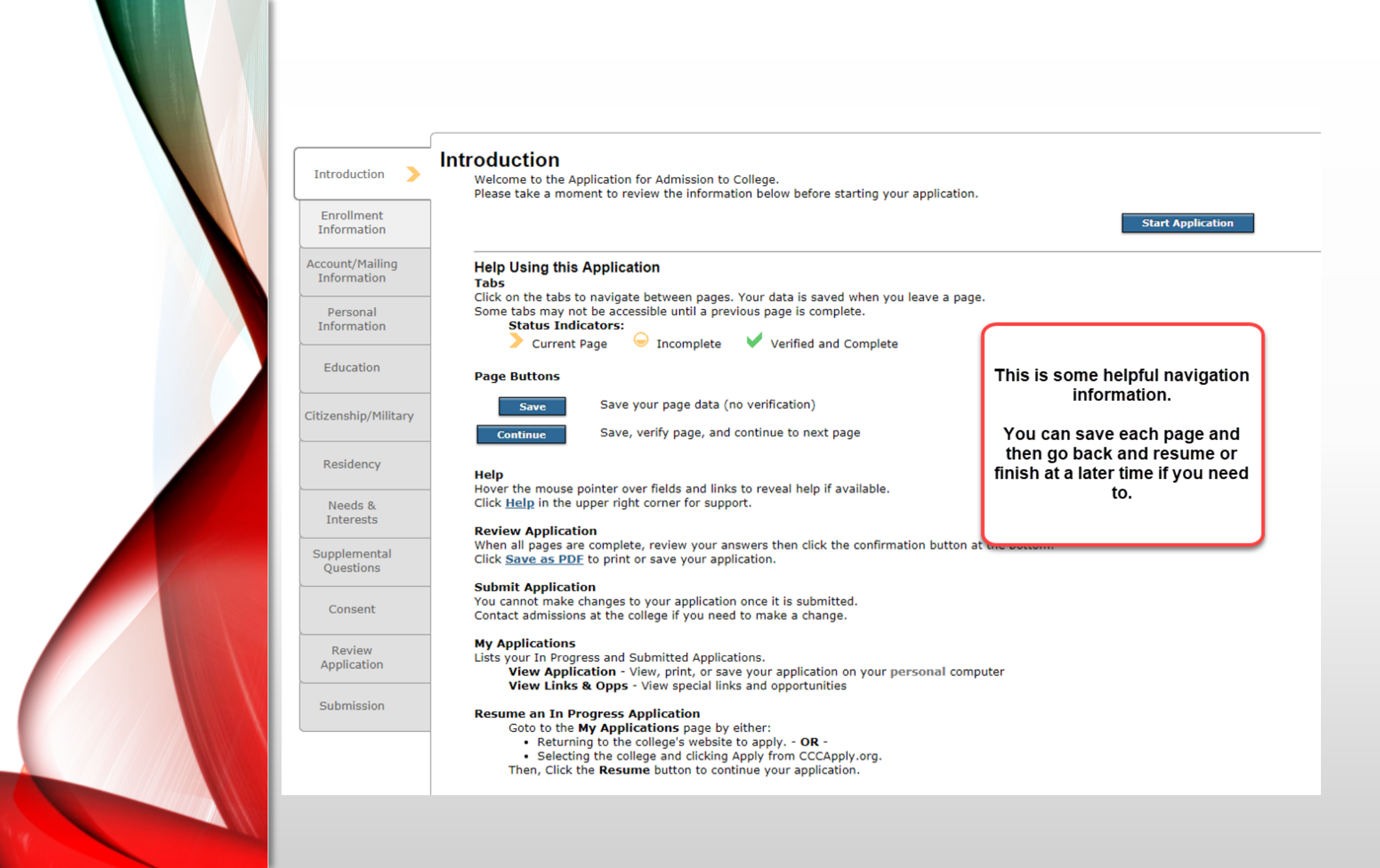

Learning for Success

#### My Applications Cambiar A Español Help

# **College Application**

|                         | Palomar College                        | Select the Term, goal and Major from drop-down menus below. Then Save |
|-------------------------|----------------------------------------|-----------------------------------------------------------------------|
| Enrollment 😑            | Welcome                                | your application or click on Continue.                                |
| Account                 |                                        |                                                                       |
| Education               | <b>Enrollment Information</b>          |                                                                       |
| Citizenship/Military    | Term Applying For 💿                    | · · · · · · · · · · · · · · · · · · ·                                 |
| Residency               | Fall 2020 (August 24, 2020 to December | er 18, 2020)                                                          |
| Needs & Interests       | Educational Goal 💿                     |                                                                       |
| Demographic Information | Obtain an associate degree and transfe | r to a 4-year institution 🛛 🗸 🗸                                       |
| Supplemental Questions  | Intended Major or Program of Study 🔊   |                                                                       |
| Submission              | Business: General                      | ~                                                                     |
|                         |                                        |                                                                       |
|                         | Save                                   | Continue                                                              |

#### PALOMAR COLLEGE Learning for Success

My Applications Cambiar A Español Help

Palomar College | Term: Fall 2020 | Application #: 17844147

| Enrollment                           | 0 | Account Information                                                                                                    |                           | If you had a previous<br>application, this is the place to<br>update your information. |
|--------------------------------------|---|----------------------------------------------------------------------------------------------------|---------------------------|----------------------------------------------------------------------------------------|
| Education                            |   | Review OpenCCC Account                                                                                                    | Inforr                    | mation                                                                                 |
| Citizenship/Military<br>Residency    |   | The following account information will be<br>application to college. Please carefully review<br>any outdated information. | e submitte<br>v this info | ed with your<br>rmation and change                                                     |
| Needs & Interests                    | • | Name & Identity                                                                                                    | Cont                      | act                                                                                    |
| Demographic Information              | • | Current Full Name                                                                                                    | Permai                    | nent Address                                                                           |
| Supplemental Questions<br>Submission | • | Previous or Alternate Name                                                                                                | Main P                    | hone                                                                                   |
|                                      |   | Preferred Name                                                                                                    | Author                    | ized for text messages                                                                 |
|                                      |   | Social Security Number                                                                                                    | Second                    | Phone                                                                                  |
|                                      |   | Date of Birth                                                                                                    | Email                     |                                                                                        |

Learning for Success

#### My Applications Cambiar A Español Help

# If your permanent address is

outside the country, click here

and a new screen will dsiplay

Eleanor Masiello

θ

### Current Mailing Address

☐ My mailing address is the same as the Permanent Address in my OpenCCC Account above ?

☐ My current mailing address is outside the United States ⑦

Street Address (?)

Complete your address and click on Save or Continue

|       | Include apartment number or suite |   |
|-------|-----------------------------------|---|
|       | City 💿                            |   |
|       | Oceanside                         |   |
|       | State 🔊                           |   |
| s and | California                        | ~ |
| tinue | Zip Code 🔊                        |   |
|       | 92057                             |   |
|       |                                   |   |
|       |                                   |   |

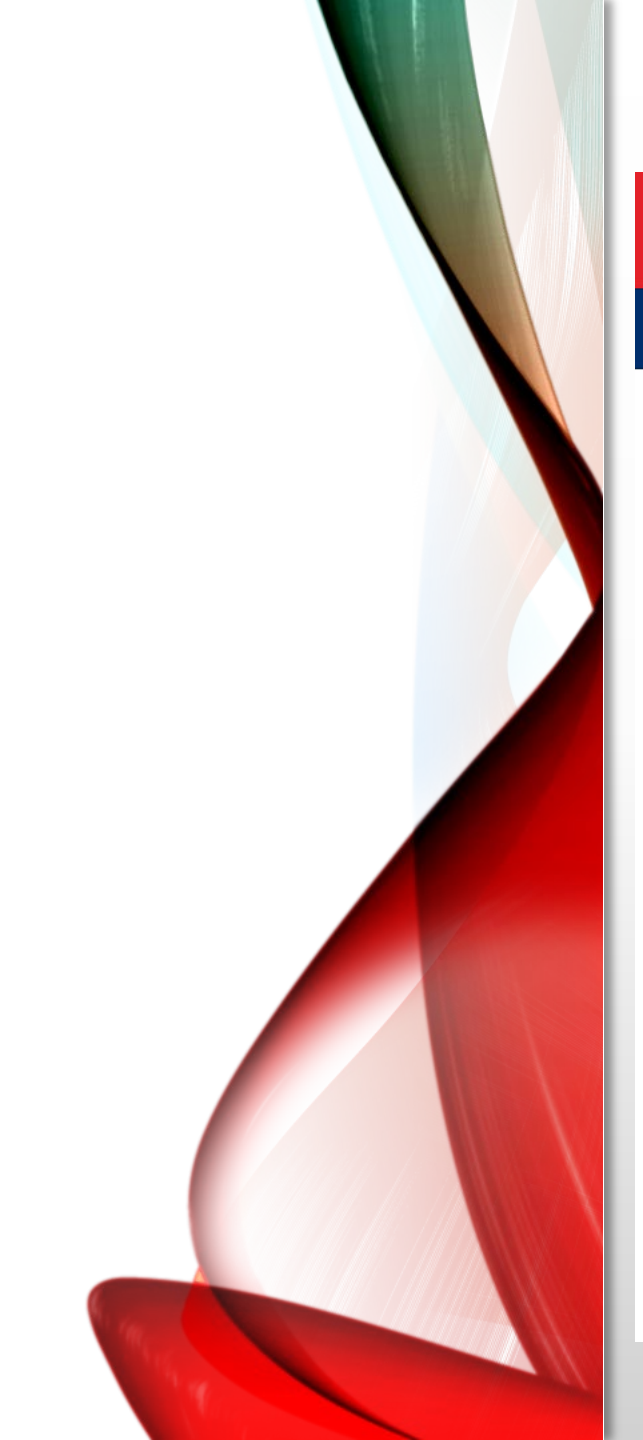

# PALOMAR COLLEGE Learning for Success

#### My Applications Cambiar A Español Help

# **College Application**

Palomar College | Term: Fall 2020 | Application #: 17844147

| Enrollment              | 0 |
|-------------------------|---|
| Account                 | 0 |
| Education               | 0 |
| Citizenship/Military    | • |
| Residency               |   |
| Needs & Interests       |   |
| Demographic Information |   |
| Supplemental Questions  |   |
| Submission              |   |

| Education                                           | Respond to questions about your<br>Education from drop-down menus |
|-----------------------------------------------------|-------------------------------------------------------------------|
| College Enrollment Status                           |                                                                   |
| As of August 23, 2020, I will have the following co | llege enrollment status: 🔊                                        |
| First-time student in college (after leaving h      | nigh school)                                                      |

| High Sch       | nool Educat                    | tion               |   |
|----------------|--------------------------------|--------------------|---|
| High school ed | lucation level as of           | August 23, 2020 💿  |   |
| Received hi    | gh school diploma              | a from U.S. school | ~ |
| High school co | mpletion date 🔊                |                    |   |
| Month          | Day                            | Year               |   |
| June           | <ul><li>✓</li><li>15</li></ul> | 2020               |   |

Learning for Success

#### My Applications Cambiar A Español Help

 $\sim$ 

 $\sim$ 

### Last High School Attended 🛛

● I attended high school.

OI was homeschooled in a registered homeschool organization.

○I was independently homeschooled.

OI did not attend high school and was not homeschooled.

Country 😨

United States of America (the)

#### State 🕐

California

Enter the name or city of your high school or homeschool organization. Then make a selection from the list. ⑦

Vista High, Vista

**Change** 

School or Organization ③

Vista High

City 💿

Vista

Learning for Success

#### My Applications Cambiar A Español Help

Answer these questions about your high school grades from the dropdown menus as best you can.

### **High School Transcript Information**

College staff use this information to provide guidance. Your responses will not affect your admission to college.

What was your <u>unweighted high school GPA</u> (grade point average)? Please enter a value between 0.00 and 4.00. <sup>(2)</sup> If you are still in high school, enter your <u>cumulative unweighted GPA</u> as of the end of 11th grade.

2.0

What was the highest English course you completed in high school? You may have passed or not passed the course, but you remained enrolled until the end.

12th grade English Composition or Literature

Save

What grade did you receive?

В

What was the highest <u>math course</u> you completed in high school? You may have passed or not passed the course, but you remained enrolled until the end.

Integrated Math 4

What grade did you receive?

В

V

V

V

 $\sim$ 

Learning for Success

#### My Applications Cambiar A Español Help

# **College Application**

Palomar College | Term: Fall 2020 | Application #: 17844147

| Enrollment              | 0 |
|-------------------------|---|
| Account                 | 0 |
| Education               | Ø |
| Citizenship/Military    | 0 |
| Residency               |   |
| Needs & Interests       | 0 |
| Demographic Information | • |
| Supplemental Questions  | • |
| Submission              |   |
|                         |   |

# Citizenship/Military Citizenship & Immigration Citizenship & Immigration Status () U.S. Citizen

# U.S. Military/Dependent of Military

U.S. Military status as of August 23, 2020 ③

None apply to me

Save

 $\sim$ 

Learning for Success

| My Applications | Cambiar A Españo    |
|-----------------|---------------------|
| Enrolli         | ment                |
| Accourt         | nt                  |
| Educa           | tion                |
| Citizer         | ship/Military       |
| Reside          | ency                |
| Needs           | & Interests         |
| Demo            | graphic Information |
| Supple          | emental Questions   |
| Submi           | ssion               |
|                 |                     |

#### ol Help Ø Residency Continue to answer questions about California Residency. $\bigcirc$ Respond to Special Residency California Residence Categories below. 0 0 Have you lived in California continuously since August 23, 2018? ③ • Yes O No 0 . on 🔵 **Out-of-State Activities** . As of August 23, 2018, have you engaged in any of the following activities? Check each activity that applies. □ I paid taxes outside of California ⑦ □ I registered to vote outside of California ⑦ I declared residency at a college or university outside of alifornia 💿 □ I filed for a lawsuit or divorce outside of California ⑦ Special Residency Categories Have you ever been in court-ordered foster care? (?) ○ Yes ○ No

Learning for Success

#### My Applications Cambiar A Español Help

Enrollment

Account

Education

Residency

Submission

Citizenship/Military

Needs & Interests

Demographic Information

Supplemental Questions

# **College Application**

Palomar College | Term: Fall 2020 | Application #: 17844147

| 0 | Nee | ds & I | nter | ests |
|---|-----|--------|------|------|
|   |     |        |      |      |

0

0

0

0

0

0

0

This information you provide on this page will not be used in making admission decisions and will not be used for discriminatory purposes.

### Main Language

Are you comfortable reading and writing English?

• Yes O No

### **Financial Assistance**

Are you interested in receiving information about money for college?

THE REPORT OF

Learning for Success

#### My Applications Cambiar A Español Help

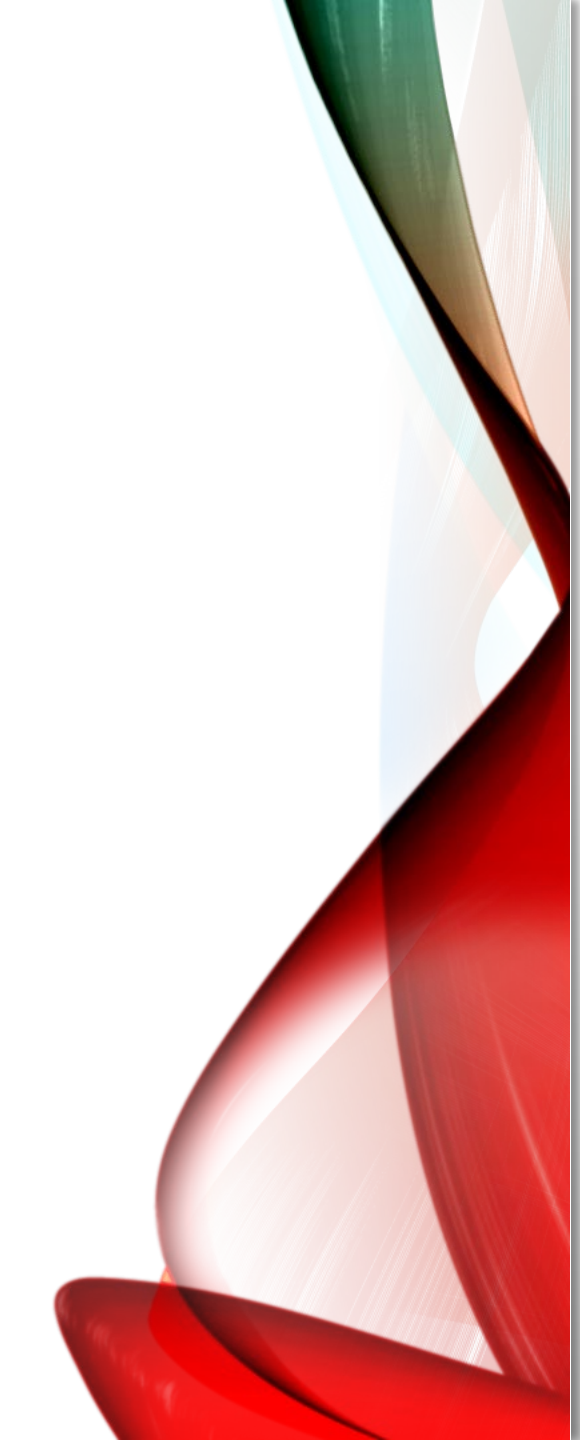

Are you receiving TANF/CalWORKs, SSI, or General Assistance?

○ Yes ● No clear selection

## Athletic Interest

Are you interested in participating in a sport while attending college? ③

(Your response does not obligate you in any way. To be eligible to participate on an intercollegiate team, you must be enrolled in at least 12 units.)

○ Yes, I am interested in one or more sports, including the possibility of playing on an <u>intercollegiate team</u>.

O Yes, I am interested in intramural or club sports, but not in playing on an intercollegiate team.

• No, I am not interested in participating in a sport (beyond taking P.E. classes).

### **Programs & Services**

Check the programs and services in which you are interested. (Not all college campuses offer every program and service listed.)

 $\Box$  Academic counseling/advising

- □ Basic skills (reading, writing, math)
- CalWorks

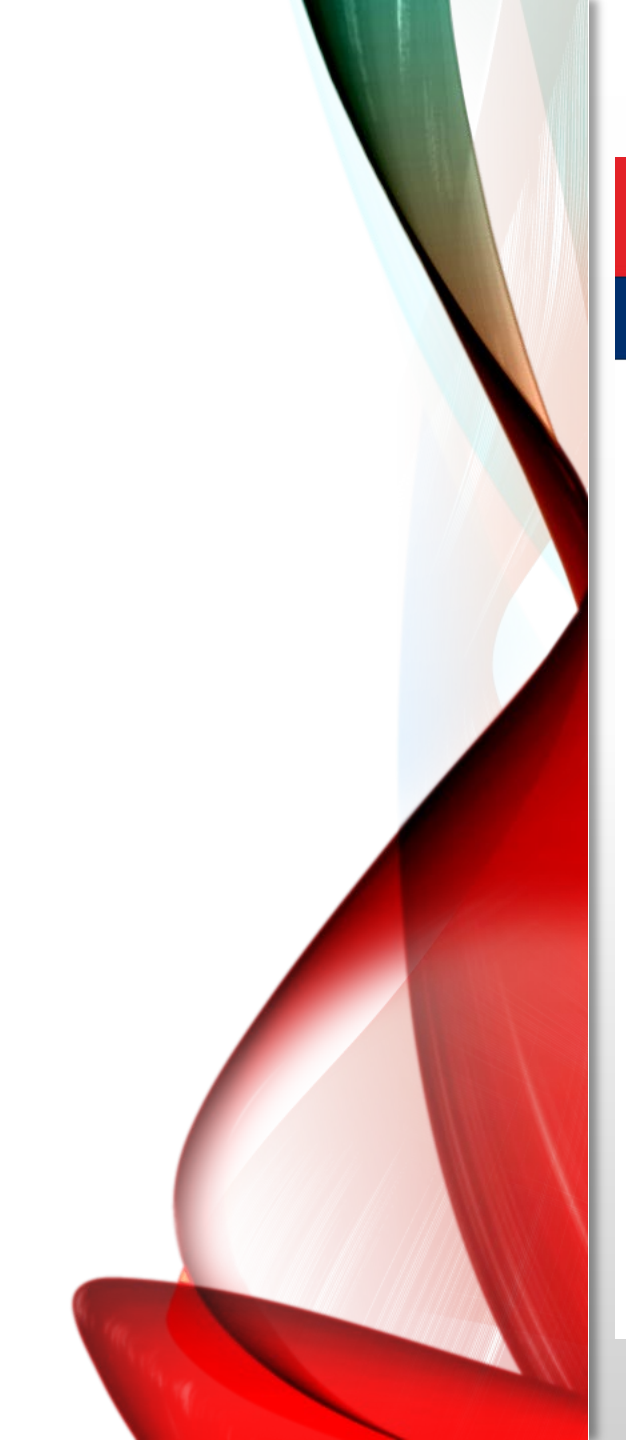

Learning for Success

#### My Applications Cambiar A Español Help

# **College Application**

Palomar College | Term: Fall 2020 | Application #: 17844147

| Enrollment              | 0 |
|-------------------------|---|
| Account                 | 0 |
| Education               | 0 |
| Citizenship/Military    | 0 |
| Residency               | 0 |
| Needs & Interests       | 0 |
| Demographic Information | 0 |
| Supplemental Questions  | • |
| Submission              |   |

# **Demographic Information**

#### Gender/Transgender

This information will be used for state and federal reporting purposes. It is optional and voluntary and will not be used for a discriminatory purpose. "Gender" in this context, means a person's sex, or a person's gender identity and gender expression.

#### Gender 💿

Do you consider yourself transgender? ③

Female

in you consider yoursen <u>chansgender.</u>

-- Select Transgender Response  $\, imes \,$ 

### **Sexual Orientation**

By California law, the California Community Colleges collect voluntary demographic information regarding the sexual orientation, gender identity, and gender expression of students.

- This information is used for summary demographic reporting and will not be used for a discriminatory purpose.
- Your responses are kept private and secure.
- Providing this information is optional.

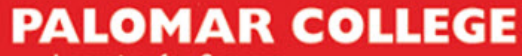

Learning for Success

#### My Applications Cambiar A Español Help

V

V

### Parent/Guardian Educational Levels

Regardless of your age, please indicate the education levels of the <u>parents and/or guardians who</u> raised you.

#### Parent or Guardian 1 🔊

Grade 9 or less

Parent or Guardian 2 🔊

Grade 9 or less

### Race/Ethnicity

Per U.S. Department of Education guidelines, colleges are required to collect this racial and ethnic data.

Check the box below if you identify as Hispanic or Latino. If you indicate that you are Hispanic or Latino, you will have the option to select more specific ancestry groups.

Are you Hispanic or Latino?

| O Yes | No              |
|-------|-----------------|
|       | clear selection |

Check all of the ethnicity, nation, and ancestry groups that you identify with. When you select a

Learning for Success

#### My Applications Cambiar A Español Help

 $\bigcirc$ 

Ø

0

0

0

0

Ø

0

9

 $\sim$ 

V

V

×

Palomar College | Term: Fall 2020 | Application #: 17844147

# **Supplemental Questions**

The following questions will assist Palomar in obtaining Federal, State, and private grants that may be beneficial to all students.

Number of members in your family/household (the people who live in your home)?

Two

What is your best estimate of your annual family/household income? It is important that you do not overestimate or underestimate your income, as it may affect Palomar's eligibility for grants.

\$24,030 - \$30,239

Please estimate your average number of hours per week of employment during the semester.

Not employed

If you are a returning Palomar College student and you know your student ID number please enter it, otherwise leave the Student ID field blank.

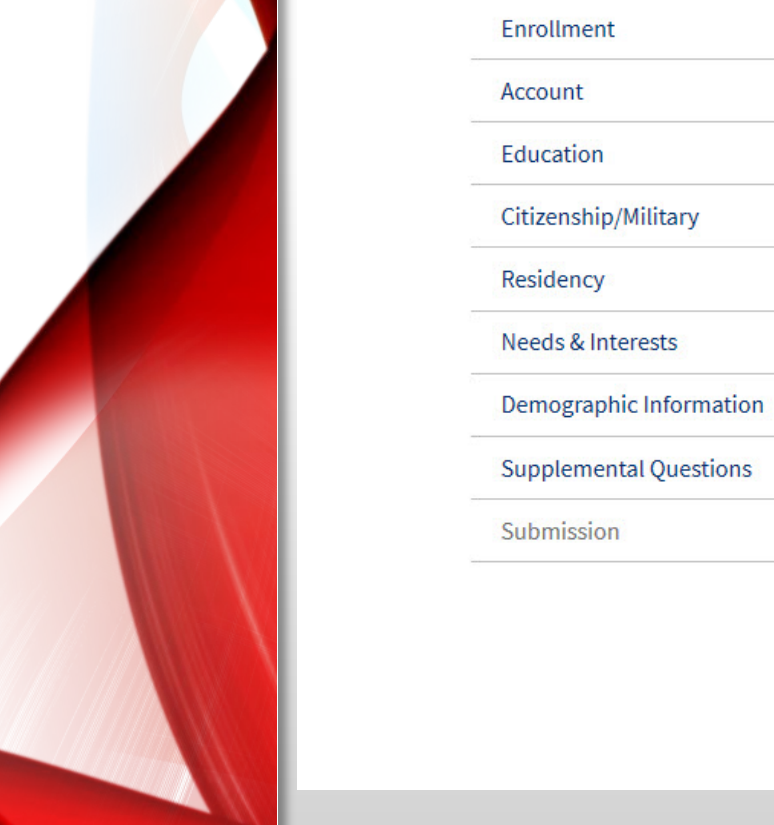

Learning for Success

#### My Applications Cambiar A Español Help

# **College Application**

Palomar College | Term: Fall 2020 | Application #: 17844147

|                                                       | Click to Review and Print y                       |
|-------------------------------------------------------|---------------------------------------------------|
| <b>Review Your Responses</b>                          |                                                   |
| Save as PDF                                           |                                                   |
| We recommend that you review your respor information. | ises to ensure you've provided complete and accur |
| Povio                                                 | w My Application                                  |

### Request for Consent to Release Information

I authorize the Chancellor's Office, California Community Colleges, and the community colleges I am attending to release necessary personal information contained in my education records, including my Social Security number, for the purposes described below. To learn more about how your personal information is stored and used, see the <u>Privacy Policy</u>. (7)

• To federal or state agencies to evaluate jointly administered programs or to comply with reporting requirements;

0 Enrollment Ø Account Education Ø Citizenship/Military  $\bigcirc$ 0 Residency Needs & Interests 0 Demographic Information 0 Supplemental Questions Ø Submission 0

Learning for Success

My Applications Cambiar A Español Help

#### By Checking here, I, declare that: ()

- · All of the information in this application pertains to me.
- Under penalty of perjury, the statements and information submitted in this online admission application are true and correct.
- I understand that falsification, withholding pertinent data, or failure to report changes in residency may result in District action.
- I understand that all materials and information submitted by me for purposes of admission become the property of Palomar College.

By Checking here, I, I

acknowledge understanding that: 🔊

- Federal and state financial aid programs are available and may include aid in the form of grants, work study, and/or any available student loans. I am aware that I may apply for assistance for up to the total cost of my education including enrollment fees, books & supplies, transportation, and room and board expense.
- I may apply for financial assistance if I am enrolled in an eligible program of study (certificate, associate degree, or transfer), and may receive aid if qualified, regardless of whether I am enrolled full-time or part-time.
- Financial aid program information and application assistance are available in the financial aid office at the college. The application is also available on-line.

Note: CCCApply will provide links to financial aid information and applications after you submit this application. You can also find financial aid information at www.icanaffordcollege.com, and on most college websites.

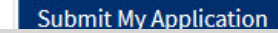

Check these boxes to Confirm your information is true. Then, click on Submit My Application

Learning for Success

#### My Applications Cambiar A Español Help

# **Application Survey**

### Please answer the following questions:

How would you rate your experience applying to this college using the online application?

Very Satisfied
Satisfied
Neutral
Dissatisfied
Very Dissatisfied

Would you recommend this online application process to other students?

○ Yes ○ No

Please share any comments you would like to make about this online application.

Your comments will be used for survey purposes only. If you have a question needing a response, please contact the college as indicated on your Application Confirmation page.

Submit Survey

Please take a minute to complete this survey.

eko o minuto to comulato